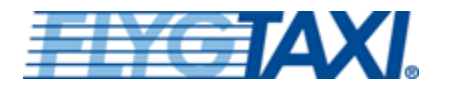

KONTAK

# **BOKA RESA**

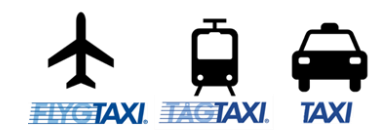

## RESENÄR

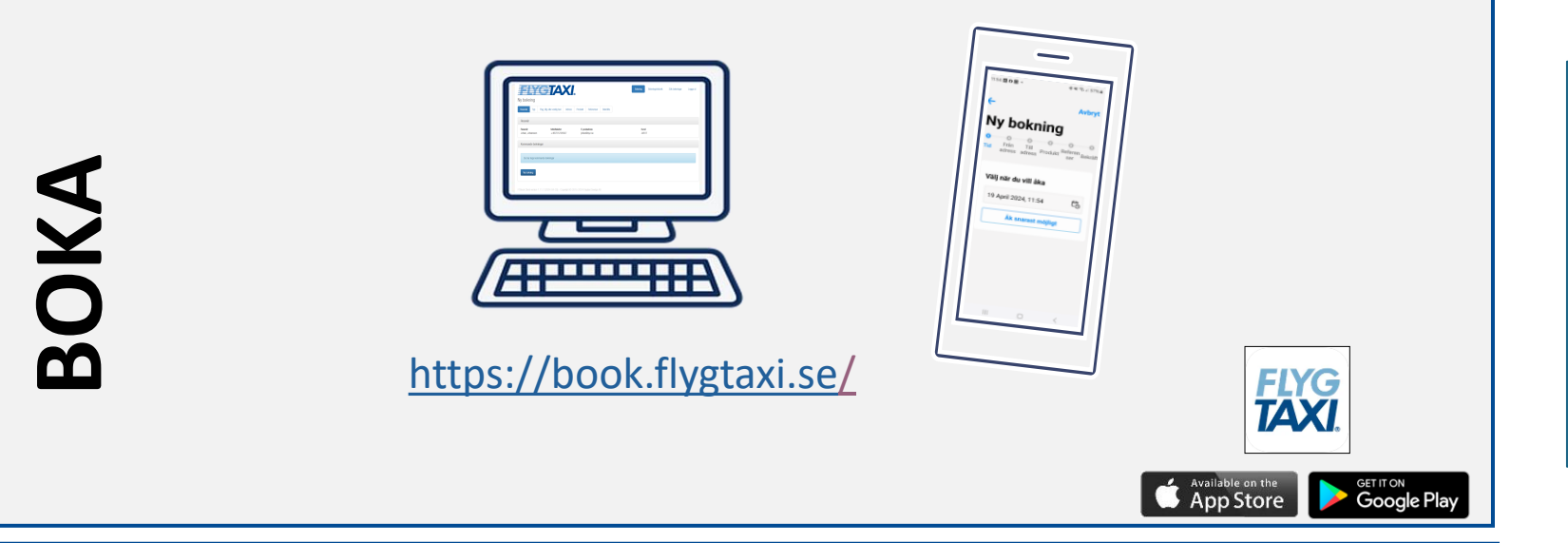

- Skicka e-post <u>support@flygtaxi.se</u>
- Telefon: 010-140 77 77
  - Knappval #1 Akut ändring eller avbokning eller efterlysning av bil (öppen 24/7)
  - Knappval #2 Boka resa (öppet 24/7)
  - Knappval #3 Övriga frågor (öppet vardagar 09:00-12:00 och 13:00-16:00).
- Boka <u>https://book.flygtaxi.se/</u>
- Reklamationer, e-post till <u>reklamation@flygtaxi.se</u>

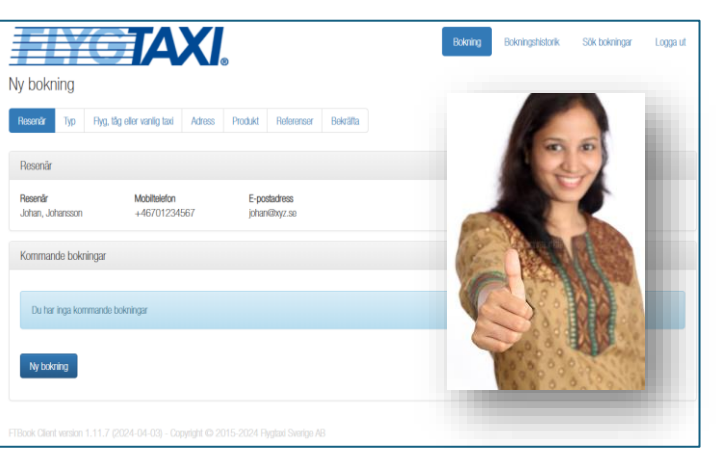

Denna instruktion riktar sig till dig som är resenär.

### Betalning i bilen:

- Du betalar aldrig i bilen.
- Du ger inte dricks.
- Du får inget kvitto.
- Betalning faktureras centralt via din arbetsgivare.

Bokning av Flygtaxi, Tågtaxi och Taxi för registrerade resenärer som har avtal med Flygtaxi.

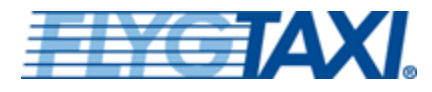

## **RESENÄR – VAL AV PRODUKT**

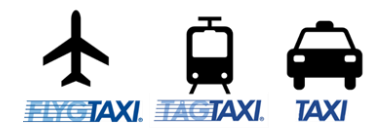

### Typ av bokning

- Flygtaxi till eller från en flygplats med ankomstbevakning
- Tågtaxi till eller från en tågstation med ankomstbevakning
- Taxi från en adress till en annan
- Biljetter Arlanda Express, Flygbussar

### Val av taxi produkt

Delad taxi

För dig som reser själv men samtidigt vill värna om miljön genom att samåka med andra resenärer och få ett mer förmånligt pris.

#### • Egen taxi

Alternativet för sällskap upp till fyra personer eller för dig som har mycket bagage eller reser med djur.

#### Egen taxi (2 adress)

Alternativet för sällskap upp till fyra personer eller för dig som har mycket bagage eller reser med djur.

innebär även upphämtning/avlämning på två olika platser.

#### • Stor taxi

För sällskap på mellan fem och sex personer. Finns på de flesta orter. På en del orter kan det även finnas fordon som kan ta sju eller åtta personer. Detta kan dock inte alltid garanteras.

|            | Dradulet               | Dradulduad | Max  |
|------------|------------------------|------------|------|
|            | PIOUUKL                | PTODUKIKOO | pers |
| $\bigcirc$ | Delad taxi (1 psgr)    | TAXI       | 1    |
| $\bigcirc$ | Egen taxi              | VTAX       | 4    |
|            | Egen TAXI (2 adress)   | VTAX-2     | 4    |
| $\bigcirc$ | Egen TAXI med Barnstol | VTAX-4     | 4    |
| $\bigcirc$ | Stor taxi              | ELIM       | 6    |
| $\bigcirc$ | Stor TAXI med Barnstol | ELIM-4     | 6    |

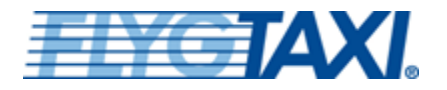

# **RESENÄR – PROFIL**

| $\mathbf{+}$      | Ō        |      |
|-------------------|----------|------|
|                   | ÷.₹      |      |
| <b>FLYGTAXI</b> , | TACTAXI. | TAXI |

# Skapa och underhålla din resenärsprofil

http://www.flygtaxi.se/konto

Här hanterar du dina profiluppgifter.

Bland annat kan du byta lösenord och ändra ditt mobilnummer. Det är mycket viktigt att numret är i format +46799999999.

Vid avvikelser är det viktigt att Flygtaxi support och chauffören kan komma i kontakt med dig.

| Resenärsuppgif   | iter        | TILL WWW.FLYGTAXI.SE |
|------------------|-------------|----------------------|
| Efternamn        | * Eva       | BOKNINGAR            |
| Förnamn          | * Johansson | KONTOINSTÄLLNINGAS   |
|                  |             | LOGGA UT             |
| Kantalitum aifta |             |                      |

#### Kontaktuppgifter

*E-postadressen* används bl a för bokningsbekräftelser och vid kontakt med kundtjänst. *Mobil* används för bokningsbekräftelser (SMS), meddelanden från förare och identifiering av SAS EuroBonus. Telefon kan lämnas tomt om du angett *Mobil*.

| E-post  | * | eva.johansson@ft.se |
|---------|---|---------------------|
| Mobil   | * | +46701234567        |
| Telefon | * | +46701234567        |
|         |   |                     |

#### Fakturareferenser

Dessa referenser används som standard för samtliga resor för denna resenär, möjligheten finns att för varje enskild resa registrera en avvikande referens.

| Anställningsnummer * | 1 | 0 |
|----------------------|---|---|
| Avdelning            |   |   |
| Diverse              |   |   |
| Kostnadsställe       |   |   |
| Projekt              |   |   |
| Referens             |   |   |
| Rekvisition          |   |   |
|                      |   |   |
| Avbryt Spara         |   |   |

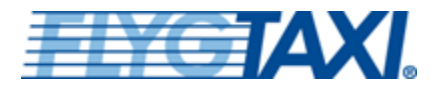

## RESENÄR – BOKA https://book.flygtaxi.se/

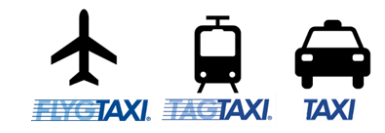

## Boka typ, dag samt anslutning

### Flygtaxi

- Välj datum, ange flygid eller ange från och till flygplats.
- Välj flyg
- Välj transporttyp

I exemplet intill har vi angivit flygplatskod ARN och CPH och får då alla avgångar för vald dag.

Skulle vårt uppslag för att finna flygturen saknas måste du själv ange till, från samt tider.

### Tågtaxi

Ange till- och frånstationer samt tider.

**Taxi** Du anger till- och frånadresser samt tider.

| <b>EI</b> X                      | <b>TAXI</b>                  |                      |                            |          | Bokning  | Bokningshistorik | Sök bokningar                 | r Logga ut  |
|----------------------------------|------------------------------|----------------------|----------------------------|----------|----------|------------------|-------------------------------|-------------|
| Ny bokning                       |                              |                      |                            |          |          |                  |                               |             |
| Resenär Typ                      | Flyg, tåg eller vanlig taxi  | Adress Produk        | t Referenser               | Bekräfta |          |                  |                               |             |
| Resenär                          |                              |                      |                            |          |          |                  |                               |             |
| <b>Resenär</b><br>Eva, Johansson | Mobiltelefon<br>+46701234567 | <b>E-po</b><br>eva.j | stadress<br>ohansson@ft.se |          | Ku<br>JB | nd<br>TAXI       |                               |             |
| Kommande bok                     | ningar                       |                      |                            |          |          |                  | Êlj typ av resa               |             |
|                                  |                              |                      |                            |          |          |                  | ズ Till flyget ズ F             | irån flyget |
| Du har inga kor                  | mmande bokningar             |                      |                            |          |          |                  | 🕞 Till tåget 🛛 🕞 F            | rån tåget   |
| Ny bokning                       |                              |                      |                            |          |          |                  | A Vanlig taxi Tillbaka Avbryt |             |

| Datum                        | Flyg                               | Avresekod                                                                                                    | Ankomstkod                                                                               |                                                                        |                                                                         |
|------------------------------|------------------------------------|----------------------------------------------------------------------------------------------------|------------------------------------------------------------------------------------------|------------------------------------------------------------------------|-------------------------------------------------------------------------|
| 2024-06-05                   | SK123                              | ARN                                                                                                    | СРН                                                                                      |                                                                        |                                                                         |
| Sök flyg                     | yg Tillbaka Avbryt                 |                                                                                                    |                                                                                          |                                                                        |                                                                         |
|                              |                                    |                                                                                                    |                                                                                          |                                                                        |                                                                         |
| Bolag                        | Flyg                               | Från                                                                                                    | Till                                                                                     | Avgångstid                                                             | Ankomststid                                                             |
| Bolag                        | Flyg<br>SK1415                     | Från<br>Stockholm Arlanda Airport (ARN)                                                                       | Till<br>Copenhagen Airport (CPH)                                                         | Avgångstid<br>2024-06-05 06:00                                         | Ankomststid<br>2024-06-05 07:15                                         |
| Bolag SAS SAS                | Flyg<br>SK1415<br>SK1417           | Från<br>Stockholm Arlanda Airport (ARN)<br>Stockholm Arlanda Airport (ARN)                                    | Till<br>Copenhagen Airport (CPH)<br>Copenhagen Airport (CPH)                             | Avgångstid<br>2024-06-05 06:00<br>2024-06-05 07:05                     | Ankomststid<br>2024-06-05 07:15<br>2024-06-05 08:20                     |
| Bolag SAS SAS Etihad Airways | Flyg<br>SK1415<br>SK1417<br>EY3909 | Från<br>Stockholm Arlanda Airport (ARN)<br>Stockholm Arlanda Airport (ARN)<br>Stockholm Arlanda Airport (ARN) | Till<br>Copenhagen Airport (CPH)<br>Copenhagen Airport (CPH)<br>Copenhagen Airport (CPH) | Avgångstid<br>2024-06-05 06:00<br>2024-06-05 07:05<br>2024-06-05 07:05 | Ankomststid<br>2024-06-05 07:15<br>2024-06-05 08:20<br>2024-06-05 08:20 |

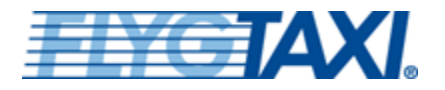

## RESENÄR – BOKA https://book.flygtaxi.se/

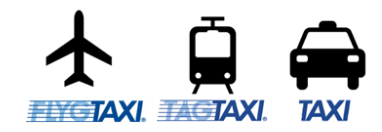

# Ange transportyp, upphämtningsadress samt produkt

- Välj transporttyp
- Till/från Arlanda flygplats erbjuds tre typer Taxi, Flygbuss eller Arlanda Express.

Beroende på destination varierar utbudet av transportyper.

- Ange upphämtningsadress Systemet hjälper till att hitta den adress du avser.
- Välj produkt

| Välj transp | oorttyp      |             |                                   |
|-------------|--------------|-------------|-----------------------------------|
| På Stockho  | lm Arlanda F | lygplats (A | RN) finns följande transporttyper |
| 🖨 Taxi      | 🖨 Buss       | 🕞 Tåg       |                                   |
| Tillbaka    | Avbryt       |             |                                   |

Ange upphämtningsadress

Till flyg SK1415 som avgår från Stockholm Arlanda Flygplats (ARN) klockan 06:00 onsdag, 5 juni 2024

Upphämtningsadress

isättraviks 15

Isättraviksvägen 15, Brevik Åkersberga

Välj produkt

Från Isättraviksvägen 15, Brevik Åkersberga

Till flyg SK1415 som avgår från Stockholm Arlanda Flygplats (ARN) klockan 06:00 onsdag, 5 juni 2024

|            | Produkt                 | Produktkod | Max<br>pers | Tid         | Körsträcka | Prislista       | Pris<br>ink moms | Barn<br>rabatt% | Bokn<br>avgift |
|------------|-------------------------|------------|-------------|-------------|------------|-----------------|------------------|-----------------|----------------|
| ۲          | Delad taxi (1 psgr)     | TAXI       | 1           | 03:20-04:26 | 52 km      | Kammarkollegiet | 1140 SEK         |                 |                |
| $\bigcirc$ | Egen taxi               | VTAX       | 4           | 03:30-04:26 | 52 km      | Kammarkollegiet | 1186 SEK         |                 |                |
| $\bigcirc$ | Egen TAXI (2 adress)    | VTAX-2     | 4           | 03:15-04:26 | 52 km      | Kammarkollegiet | 1336 SEK         |                 |                |
| $\bigcirc$ | Egen TAXI med Barnstol  | VTAX-4     | 4           | 03:30-04:26 | 52 km      | Standard        | 1436 SEK         |                 |                |
| $\bigcirc$ | Stor taxi               | ELIM       | 6           | 03:30-04:26 | 52 km      | Kammarkollegiet | 1757 SEK         |                 |                |
| 0          | Stor TAXI med Barnstol  | ELIM-4     | 6           | 03:15-04:26 | 52 km      | Standard        | 2007 SEK         |                 |                |
| Fo         | ortsatt Tillbaka Avbryt |            |             |             |            |                 |                  |                 |                |

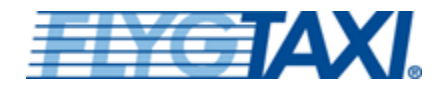

# RESENÄR – BOKA

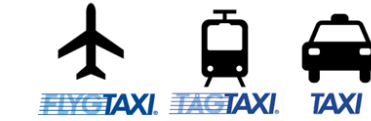

### https://book.flygtaxi.se/

### **Diverse info**

- Fyll i kompletterande information.
- En del kunder har särskild hantering av referenser som t.ex. förifyllda ej ändringsbara referenser eller obligatorisk ifyllnad.

Tryck "Fortsätt" och din resa bokas.

| Diverse info             |                           |
|--------------------------|---------------------------|
| Meddelande till förare   |                           |
|                          |                           |
| Mobiltelefon             | Bokningsavgift inkl. moms |
| +46701234567             |                           |
| Fakturareferenser        |                           |
| Anställningenummer       |                           |
|                          |                           |
| Avdelning                |                           |
|                          |                           |
| Diverse                  |                           |
|                          |                           |
| Eakturareferens          |                           |
| Crypto 2025              |                           |
| Kostnadsställe           |                           |
| KS2022                   |                           |
| Projekt                  |                           |
| Crypto konferens         |                           |
| Rekvisition              |                           |
|                          |                           |
|                          |                           |
|                          |                           |
| Fortsätt Tillbaka Avbryt |                           |
|                          |                           |

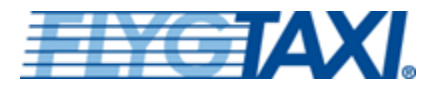

## RESENÄR – BOKA https://book.flygtaxi.se/

Duplicera resa

C 📫 🗙

Skapa returresa

Č 📭 🗙

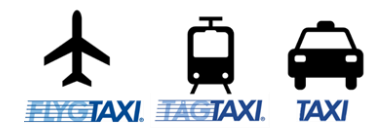

### Bekräfta

Din resa är nu sammanställd och redo för att skapa bokning.

Vill du ha bekräftelse via epost och/eller SMS, klicka på skicka bekräftelse. Du finner även alla dina kommande som genomförda resor under "Bokningshistorik".

| Bokningsbekräftelse                      |                                 |                                 |          |  |
|------------------------------------------|---------------------------------|---------------------------------|----------|--|
| En bekräftelse kommer att                | skickas till nedan angivna e-po | ostadresser                     |          |  |
| E-postadresser                           |                                 |                                 |          |  |
| eva.johansson@ft.se ×                    | Lägg till e-postadress          |                                 |          |  |
| Mobiltelefonnummer                       |                                 |                                 |          |  |
| +46701234567                             |                                 |                                 |          |  |
| +46701234567<br>Skicka e-postbekräftelse | Skicka SMS-bekräftelse          | Skicka SMS- & e-postbekräftelse | Tillbaka |  |
| +46701234567<br>Skicka e-postbekräftelse | Skicka SMS-bekräftelse          | Skicka SMS- & e-postbekräftelse | Tillbaka |  |

| Kostnadsställe<br>Ks2022     Avdelning<br>IT     Anställningsnummer<br>Anställningsnummer     Projekt<br>Crypto konferens     Fakturareferens<br>Crypto 2025       Kund<br>JSTAXI     Kundnummer<br>FT3501275     Kundnummer<br>FT3501275     Forduktkod<br>TAXI     Projekt<br>Crypto konferens     Fakturareferens<br>Crypto 2025       Produkt<br>Delataxi (1 psgr)     Pris exkl. moms<br>TD75 47     Produktkod<br>TAXI     Valuta<br>SEK     Prisiista<br>Kammarkollegiet       Flyg     Avgångsflygplats<br>Stocholin Arlanda<br>Flygplats     Ankomstsflygplats<br>Kobenhavns Lufthavne<br>(Kastrup)     Avgångstid<br>2024-06-05 06:00     Ankomstid<br>2024-06-05 07:15       Resa från<br>Isattraviksvågen 15, Brevik Akersberga     Resa till<br>Stockholim Arlanda Flygplats     Resa startid<br>2024-06-05 03:20     Resa startid<br>2024-06-05 03:20       Bokning 2024900580178     Bokningskontor<br>FT3493675     Skapad av<br>katta strori@rt.se     Skapad av<br>FT3501275     Debiteringsreferens<br>FT3501275       Kund<br>JBTAXI     Bokning kontor<br>FT3493675     Skapad av<br>katta strori@rt.se     Debiteringsreferens<br>FT3501275                                                                                                    | Resenär<br>Eva, Johansson                                                                                                    | Mobiltelefon<br>+46701234567                                                         | E-postadress<br>eva.johansson@ft.se                                                                          |                                       |                                     |              |
|----------------------------------------------------------------------------------------------------|----------------------------------------------------------------------------------------------------|--------------------------------------------------------------------------------------|----------------------------------------------------------------------------------------------------|---------------------------------------|-------------------------------------|--------------|
| Kund     Bit Au     Kundnummer       JBTAXI     F13601275       Produkt     Produktkod       Delad taxi (1 psgr)     TAXI       Pris inkl. moms     Pris exkl. moms       1140     1075.47       6%     SEK       Fig     Avgångstlygplats       Kundnummer       Fig     Avgångstlygplats       Sk1115     Stockholm Arianda       Flygplats     Resa från       Resa från     Resa till       Stattraviksvågen 15, Brevik Akersberga     Resa till       Stockholm Arianda     Flygplats       Valuta     Prisiista       Bokning 2024900580178   Bokningskontor Stapad JBTAXI Pigtaxi kund Figgtaxi kund Figgtaxi kund Figstoria kund Figstoria k | Kostnadsställe                                                                                                    | AvdeIning                                                                            | Anställningsnummer                                                                                           | Projekt<br>Crypto konferens           | Fakturareferens                     |              |
| Produkt<br>Delad taxl (1 psgr)     Produktkod<br>TAXl       Pris inkl. moms<br>1140     Pris iexkl. moms<br>1075.47     Momssats<br>6%     Valuta<br>SEK     Prisiista<br>Kammarkollegiet       Fyg<br>SK1415     Avgångsflygplats<br>Stockholm Arlanda<br>Flygplats     Ankomstiflygplats<br>Kobenhavns Lufthavne<br>(Kastrup)     Avgångstid<br>2024-06-05 06:00     Ankomstid<br>2024-06-05 07:15       Resa från<br>Isatraviksvagen 15, Brevik Akersberga     Resa till<br>Stockholm Arlanda Flygplats     Resa starttid<br>2024-06-05 03:20     Resa sluttid<br>2024-06-05 03:20       Bokning 2024900580178     Bokningskontor<br>F13493575     Skapad av<br>katta strof@ft.se     Skapad av<br>F13493575       Kund<br>JBTAXI     Bokningskontor<br>F13493575     Skapad av<br>Kund     F13501275                                                                                                    | Kund<br>JBTAXI                                                                                                    |                                                                                      | Kundnummer<br>FT3501275                                                                                      |                                       |                                     |              |
| Pris inkl. moms       Pris exkl. moms       Momssats       Valuta       Prisista         Flyg       Avgångsflygplats       Ankomstsflygplats       Avgångstid       2024-06-05 06:00       2024-06-05 07:15         Sk1415       Stockholm Arlanda       Flygplats       Kobenhavns Lufthavne       2024-06-05 06:00       2024-06-05 07:15         Resa från       Stockholm Arlanda       Flygplats       Resa till       Stockholm Arlanda Flygplats       2024-06-05 03:20       2024-06-05 04         Skapa bokning       Tilbaka       Avbryt       Stockholm Arlanda Flygplats       Resa starttid       2024-06-05 03:20       2024-06-05 04         Skapa bokning       Tilbaka       Avbryt       Stockholm Arlanda Flygplats       Valua       Stockholm Arlanda Flygplats       2024-06-05 03:20       2024-06-05 04         Skapa bokning       Tilbaka       Avbryt       Stockholm Arlanda Flygplats       2024-06-05 03:20       2024-06-05 04         Skapad       Avbryt       Stockholm Arlanda Flygplats       Valua       Stockholm Arlanda Flygplats       2024-06-05 03:20       2024-06-05 04         Skapad       Avbryt       Katta storf@rt.se       Katta storf@rt.se       Stockholm Arlanda Flygplats       Stockholm Arlanda Flygplats         Stapad       Bokningskontor       Katta storf@rt.se       F13501275                                                                                                    | Produkt<br>Delad taxi (1 psgr)                                                                                                    |                                                                                      | Produktkod<br>TAXI                                                                                           |                                       |                                     |              |
| Flyg       Avgångsflygplats       Ankomstsflygplats       Avgångstid       Ankomstid         Sk1415       Stockholm Arlanda       Robenhavns Luthhavne       2024-06-05 06:00       2024-06-05 07:15         Resa från       Isattraviksvågen 15, Brevik Akersberga       Resa till       Stockholm Arlanda Flygplats       Resa sluttid         Skapa bokning       Tillbaka       Avbryt       Resa från       Resa sluttid       2024-06-05 03:20       2024-06-05 03:20         Skapa bokning       Tillbaka       Avbryt       Stockholm Arlanda Flygplats       Resa sluttid       2024-06-05 03:20       2024-06-05 03:20         Bokning 2024900580178       Skapad av       katta strof@ft.se       Kund       FT3493575       Kata strof@ft.se         Kund       JBTAXI       Debiteringssätt       Debiteringsreferens       FT3501275         Notering       Italia kund       FT3501275       Kata kund       FT3501275                                                                                                    | Pris inkl. moms<br>1140                                                                                                    | Pris exkl. moms<br>1075.47                                                           | Momssats<br>6%                                                                                               | <b>Valuta</b><br>SEK                  | <b>Prislista</b><br>Kammarkollegiet |              |
| Resa från<br>Isättraviksvägen 15, Brevik Åkersberga       Resa till<br>Stockholm Arlanda Flygplats       Resa starttid<br>2024-06-05 03:20       Resa sluttid<br>2024-06-05 04         Skapad bokning       Tillbaka       Avbryt       Illbaka       Avbryt       Illbaka       Illbaka                                                                                                    | Flyg<br>SK1415                                                                                                    | <b>Avgångsflygplats</b><br>Stockholm Arlanda<br>Flygplats                            | Ankomstsflygplats<br>Köbenhavns Lufthavne<br>(Kastrup)                                                       | <b>Avgångstid</b><br>2024-06-05 06:00 | Ankomsttid<br>2024-06-05 07:15      |              |
| Skapa bokning     Tillbaka     Avbryt       Bokning 2024900580178       Skapad     Bokningskontor     Skapad av       2024-05-29 10:34     FT3493575     kalta strof@tt.se       Kund     Debiteringssätt     Debiteringsreferens       JBTAXI     Ftygtaxi kund     FT3501275                                                                                                    | Resa från                                                                                                    | wik Åkorsborga                                                                       | Resa till<br>Stockholm Arlanda Elvapla                                                                       | to.                                   | Resa starttid                       | Resa sluttid |
| Kund         Debiteringssätt         Debiteringsreferens           JBTAXI         Flygtaxi kund         F13501275                                                                                                    | Skapa bokning TI<br>Bokning 20249005801                                                                                                    | Ilbaka Avbryt<br>78                                                                  |                                                                                                    |                                       |                                     |              |
| Notering                                                                                                    | Skapa bokning         Ti           Bokning 20249005801         3           Skapad         2024-05-29 10:34                                                                              | Ilbaka Avbryt<br>78<br>Bokningskontor<br>FT3493575                                   | <b>Skapad av</b><br>katta.strof@ft.se                                                                        |                                       |                                     |              |
|                                                                                                    | Skapa bokning         Ti           Bokning 20249005801         3           Skapad         2024-05-29 10:34           Kund         JBTAXI                                                | Ilbaka Avbryt<br>78<br>Bokningskontor<br>FT3493575                                   | Skapad av<br>katta.strof@ft.se<br>Debiteringssätt<br>Flygtaxi kund                                           | Debiteringsreferens<br>FT3501275      |                                     |              |
|                                                                                                    | Skapa bokning Ti<br>Bokning 20249005801<br>Skapad<br>2024-05-29 10:34<br>Kund<br>JBTAXI<br>Notering                                                                                     | Ilbaka Avbryt<br>78<br>Bokningskontor<br>FT3493575                                   | <b>Skapad av</b><br>katta.strof@ft.se<br><b>Debiteringssätt</b><br>Flygtaxi kund                             | Debiteringsreferens<br>FT3501275      |                                     |              |
|                                                                                                    | Skapa bokning TI<br>Bokning 20249005801<br>Skapad<br>2024-05-29 10:34<br>Kund<br>JBTAXI<br>Notering                                                                                     | Ilbaka Avbryt<br>78<br>Bokningskontor<br>FT3493575                                   | <b>Skapad av</b><br>katta.strof@ft.se<br><b>Debiteringssätt</b><br>Flygtaxi kund                             | Debiteringsreferens<br>FT3501275      |                                     |              |
| Kom ihåg att skicka en bekräftelse när du är klar med bokningen                                                                                                    | Skapa bokning     Ti       Bokning 20249005801       Skapad       2024-05-29 10:34       Kund       JBTAXI       Notering                                                               | Ilbaka Avbryt 78 Bokningskontor FT3493575 bekräftelse när du är klar med             | Skapad av<br>Katta.strof@ft.se<br>Debiteringssätt<br>Flygtaxi kund                                           | Debiteringsreferens<br>FT3501275      |                                     |              |
| Kom ihåg att skicka en bekräftelse när du är klar med bokningen         Ny bokning       Lägg till resa         Avboka samtliga resor       Skicka bekräftelse    Spara notering                                                                                                    | Skapa bokning     Ti       Bokning 20249005801       Skapad       2024-05-29 10:34       Kund       JBTAXI       Notering       Kom ihåg att skicka en       Ny bokning       Lägg till | Ilbaka Avbryt<br>78<br>Bokningskontor<br>FT3493575<br>bekräftelse när du är klar med | Skapad av<br>katta.strof@ft.se<br>Debiteringssätt<br>Flygtaxl kund<br>bokningen<br>or Skicka bekräftelse Spa | Debiteringsreferens<br>FT3501275      |                                     |              |